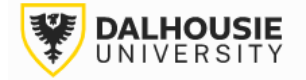

## Office of Research Services ROMEO Researcher Portal Guides

## Reviewing an Application as an Other Signing Authority

The portal will send an email notification of a new application. Login to the portal through the appropriate link.

- 1. Internal User (Dalhousie NetID)
- 2. External User

Click **Applications: New** under the Other Signing Authority role block.

**Role: Other Signing Authority** 

Applications: New\*

Applications: Post-Review

Click View.

| View | Latest Workflow | Ref No : 16986 |
|------|-----------------|----------------|
| VIEW | Latest WORKHOW  | Ker NO . 10500 |

Different tabs can be clicked to view responses entered by the PI. The Attachments tab should include relevant documentation (e.g. application, notice of award, budget, etc.)

| Project Info | Project Team Info | Project Sponsor Info | Investigator Checklist | Attachments | Approvals | Logs |
|--------------|-------------------|----------------------|------------------------|-------------|-----------|------|
|              |                   |                      |                        |             |           |      |

After the review, click the Approvals tab and scroll to the bottom of the page.

| $\gamma$ | Attachments | Approvals | Logs |  |
|----------|-------------|-----------|------|--|
|          |             |           |      |  |
|          |             |           |      |  |

Click the Approval Process button next to your name.

| 1 | Approval Process |
|---|------------------|
|   |                  |

This will bring up a box, with radio button options.

|           | Submit | Cancel             |  |
|-----------|--------|--------------------|--|
| Action:   |        | Approve            |  |
|           |        | $\bigcirc$ Forward |  |
| Comments: |        |                    |  |
|           |        |                    |  |

**Approve** = move the application onward **with** your approval.

**Forward** = move the application onward **without** your approval (leave your comments for the department or faculty signatory to address with the PI).

After selecting your option, click the Submit button.